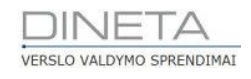

# DINETA.web naudotojo instrukcija: Pranešimų apie skolas siuntimas el. paštu

Telefonas: +370 37 234437 Mobilus: +370 659 09039 Adresas: Kuršių g. 7, Kaunas arba Konstitucijos pr. 23, Vilnius El. paštas: pagalba@dineta.lt Tinklalapis: www.dineta.eu

### PRANEŠIMU APIE SKOLAS SIUNTIMAS EL. PAŠTU 1

#### 1.1. PRANEŠIMŲ APIE SKOLAS GRUPĖS

Sukurkite pranešimų apie skolas grupes, kuriose paskui talpinsite atskirus pranešimus: Sistema  $\rightarrow$ Pranešimų grupės ir spauskite mygtuką Naujas. Čia reikia įvesti bent vieną pranešimų grupę (1 pav.).

| Sistema      | Ataskaitos | Registrai | llg. turtas | Atsargos  | Pirkimai | Pardavimai | Atsiskaitymai | Atlyginimai | DK    | Atsijungti   |    |
|--------------|------------|-----------|-------------|-----------|----------|------------|---------------|-------------|-------|--------------|----|
|              |            |           |             | Pranešimų | grupės   |            |               |             | Išsau | igoti Uždary | ti |
| Kodas        |            |           |             |           |          |            |               |             |       |              |    |
| Pavadinimas  |            |           |             |           |          |            |               |             |       |              |    |
| Pavadinimas2 | 2          |           |             |           |          |            |               |             |       |              |    |
|              |            |           |             |           |          |            |               |             |       |              |    |
|              |            |           |             |           |          |            |               |             |       |              |    |
|              |            |           |             | 1 pav     | Pranešim | u grunės   |               |             |       |              |    |

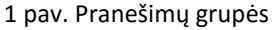

#### 1.2. PRANEŠIMO APIE SKOLAS SUFORMAVIMAS

Jveskite naują pranešimą, pasirinkę meniu punkte Sistema  $\rightarrow$  Pranešimas ir paspaudę mygtuką Naujas (2 pav.).

| Sistema A          | taskaitos      | Registrai                             | lig. turtas                     | Atsargos                       | Pirkimai       | Pardavimai | Atsiskaitymai | DK | Pagalba | Atsijungti     |
|--------------------|----------------|---------------------------------------|---------------------------------|--------------------------------|----------------|------------|---------------|----|---------|----------------|
|                    |                |                                       |                                 | Praneš                         | imai           |            |               |    | Išsa    | ugoti Uždaryti |
| Kodas              | PRIMIN         | IMAS                                  |                                 |                                |                |            |               |    |         |                |
| Pavadinimas        | Priminin       | nas klientams po                      | 20 dienų pradelsi               | mo                             |                |            |               |    |         |                |
| Grupė              | PRIMIN         | IMAS                                  | Priminimas klient               | ams                            |                |            |               |    |         |                |
| Pradelsta dienų    |                | 20                                    |                                 |                                |                |            |               |    |         |                |
| Min. pradelsta sur | na             | 0.00                                  |                                 |                                |                |            |               |    |         |                |
| Pranešimo tema     |                |                                       |                                 |                                |                |            |               |    |         |                |
| Pranešimo teksta:  | Gerb           | iamas kliente                         |                                 |                                |                |            | A             |    |         |                |
|                    | malo           | niai primenar                         | ne, kad yra ne                  | eapmokétų są                   | skaitų.        |            |               |    |         |                |
|                    | Šiam           | momentui pr                           | radelstos skol                  | os suma yra                    | LATE_AMO       | UNT}Lt.    |               |    |         |                |
|                    | Jei tu<br>000- | urite klausimu<br>000.                | , kreipkitės į                  | mano@gmail                     | l.com arba tel | . +370-    |               |    |         |                |
|                    | Prim<br>atsis  | ename Jums,<br>kaityti iki sąs        | kad už sute<br>kaitoje nuroo    | eiktas paslau<br>dyto termino. | gas Jūs įsipa  | reigojate  |               |    |         |                |
|                    | Atsi           | prašome, jeig<br>inimas Jus pa        | u jau esate ap<br>sieké pavéluo | mokėję nuro<br>otai.           | dytas sąskaita | s ir šis   |               |    |         |                |
|                    | Reda           | quoti                                 |                                 |                                |                |            | <b>*</b>      |    |         |                |
|                    | Redu           | a a a a a a a a a a a a a a a a a a a |                                 |                                |                |            |               |    |         |                |

2 pav. Naujai formuojamo pranešimo langas

Įvedant tokį pranešimą yra svarbūs du kriterijai: Pradelsta dienų ir Minimali pradelsta suma. Taip galima aprašyti įvairius pranešimus, priklausomai nuo pradelstos skolos, ir/ar pradelstų dienų skaičiaus. Tekstas suvedamas naudojantis teksto redaktoriumi (jis atsidaro paspaudus mygtuka Redaguoti), tad tekste, pavyzdžiui, galima paryškinti tekstą ar naudoti kitą spalvą. Taip pat į pranešimo tekstą galima įvesti ir kiekvienam klientui rodomą bendrą skolą ir/ar pradelstą skolą. Šios sumos įvedamos redaktoriuje paspaudus mygtukus su " $\epsilon$ " simboliais (tik įvedus, tekste matomas kodas – kintamasis {late\_amount}, kuris vėliau formuojant pranešimus kiekvienam klientui atskirai yra pakeičiamas atitinkama suma).

Klientams galima nurodyti konkrečias pranešimų grupes (**Registrai → Pirkėjai/Tiekėjai**, spausti mygtuką Naujas arba Redaguoti jau esamą įrašą, pasirinkti Pranešimų grupė) (3 pav.).

| Sistema          | Ataskaitos   | Registrai       | llg. turtas    | Atsargos         | Pirkim  | nai Pa     | rdavimai | 4     | Atsiskaitymai | Atlyginimai |   | DK       | Atsijur | ngti     |
|------------------|--------------|-----------------|----------------|------------------|---------|------------|----------|-------|---------------|-------------|---|----------|---------|----------|
| Atsisk. balansas | Pardavimai   |                 |                |                  | Pirkėj  | ai / Tieké | ėjai     |       |               |             |   | Išsau    | goti    | Uždaryti |
| Pagrindinis P    | apildomas Pa | ard. kainos 🛛 M | Nuolaidų korte | ė                |         |            |          |       |               |             |   |          |         |          |
| Kodas            |              |                 |                |                  |         |            |          |       |               |             |   |          |         |          |
| Pavadinimas      |              |                 |                |                  |         |            |          |       |               | 🗹 Pirkėjas  |   | Blokuota | s       |          |
| Pavadinimas 2    |              |                 |                |                  |         |            |          |       |               | 🗹 Tiekėjas  |   |          |         |          |
| Grupė            |              |                 |                | Valiuta          | [       |            |          |       | Registras 1   |             |   |          |         |          |
| Įmonės kodas     |              |                 |                | Kredito limitas  | [       | 0.         | 00       |       | Registras 2   |             |   |          |         |          |
| PVM kodas        |              |                 |                | Apmokéti per     | [       |            | 0        |       | Registras 3   |             |   |          |         |          |
| Kont. asmuo      |              |                 |                | Kainų lygis      | [       | 1 - pirmas | ~        |       | Registras 4   |             |   |          |         |          |
| Pareigos         |              |                 |                | Mokėtojas        | [       |            |          |       | Registras 5   |             |   |          |         |          |
| Telefonas        |              |                 |                | Pirkėjo sąskaita | a [     |            |          |       | Padalinys     |             |   |          |         |          |
| Faksas           |              |                 |                | Tiekėjo sąskaita | a       |            |          |       | Asmuo         |             |   |          |         |          |
| El. paštas       |              |                 |                | Pranešimų grup   | oė 🤇    |            |          |       | Projektas     |             |   |          |         |          |
| Adresas          |              |                 |                | Nuol. kortelės r | nr.     |            |          |       | Nuol. kort    | . aktyvumas |   |          |         |          |
|                  |              |                 |                | Nuol. kortelės b | alansas | 0.         | 00 N     | luol. | kort. balansa | s 2 0.0     | 0 |          |         |          |

3 pav. Pranešimų grupės pasirinkimas tam tikram pirkėjui arba tiekėjui

Patys pranešimai siunčiami per Atsiskaitymai → Atsiskaitymų balansas. Čia reikia filtruoti reikiamus klientus, juos žymėti su *tarpo/space* klavišu ir spausti mygtuką Veiksmai. Pasirenkame veiksmą *Pranešimų apie skolas* siuntimas (4 pav.).

4 pav. Veiksmo pranešimai apie skolas siuntimas pasirinkimas

Atsidariusiame lange galima suvesti nuo ko yra siunčiama, kur norima gauti kopijas ir t.t. Taip pat čia galima pasirinkti kokią pranešimų grupę siųsti. Pasirinkus *Numatyta*, klientui bus siunčiami tos grupės pranešimai, kurie nurodyti jo kortelėje. Jeigu kortelėje nebus nurodyta grupė, tai ir nebus parenkamas joks pranešimas (5 pav.).

| 🕘 Veiksmai - Mozilla | a Firefox —                                                                           | - 🗆      | $\times$ |
|----------------------|---------------------------------------------------------------------------------------|----------|----------|
|                      |                                                                                       |          | ABP 🔻    |
| Veiksmas Pranešim    | ų apie skolas siuntimas 🗸 🗸                                                           |          |          |
| Pranešimų grupė      | Numatyta 🗸                                                                            |          |          |
| Ataskaita            | Pardavimų skolos                                                                      | $\sim$   |          |
| Nuo (pavadinimas)    | Pardavimų skolos                                                                      |          |          |
| Nuo (el. paštas)     | Atsiskaitymų suderinimo aktas<br>Atsiskaitymų suderinimo aktas (pagal pepadenatus dok | umentus) |          |
| Kopijas siųsti       | Atsiskaitymų suderinimo aktas (pagal debetą ir kreditą)                               | umentusj |          |
| Patvirtinimus siųsti |                                                                                       |          | _        |
|                      |                                                                                       |          |          |
|                      |                                                                                       |          |          |
|                      |                                                                                       |          |          |
|                      |                                                                                       |          |          |
| Vyko                 | lyti Tikrinti Atšau                                                                   | kti      |          |
|                      | 5 mars Vailsamm maginingsing                                                          |          |          |

5 pav. Veiksmų pasirinkimas

Galima pasirinkti, kad pasirinktiems klientams siųstų konkrečios grupės pranešimus, nepaisant to, kokia yra nurodyta jo kortelėje. Siunčiant pranešimą, kartu yra prikabinama ir konkretaus kliento *Pardavimų skolų ataskaita*, kur klientas gali detalizuotai matyti, kokie dokumentai dar nėra apmokėti (**plačiau 1.3 skyrelyje**).

Toliau reiktų spausti mygtuką **Tikrinti** (visada rekomenduotina pirmiausiai patikrinti). Taip sistema patikrins ar pasirinkti klientai kortelėje turi įvestą el. pašto adresą, taip pat, ar pagal pradelstas dienas bei pradelstą skolą egzistuoja pranešimas. Jeigu klaidų nėra ir manoma, kad jau galima išsiųsti pranešimus, spaudžiame mygtuką **Vykdyti**. Ar pavyko pasirinktiems klientams išsiųsti pranešimus, bus pranešta suformuotoje ataskaitoje.

**Pastaba siunčiantiems tokius pranešimus per WebPartners:** pirmiausiai reiktų susikonfigūruoti, jog el. laiškai būtų siunčiami ne per DINETA.web serverį, o per jūsų el. pašto serverį (**Sistema**  $\rightarrow$  **Integracijų nustatymai**  $\rightarrow$  **SMTP serverio nustatymai**) (6 pav.).

| Sistema Ataskaito         | s Registrai        | llg. turtas | Atsargos      | Pirkimai     | Pardavimai   | Atsiskaitymai | Atlyginimai | DK    | Atsijungti     |
|---------------------------|--------------------|-------------|---------------|--------------|--------------|---------------|-------------|-------|----------------|
| Išbandyti                 |                    | Prisi       | jungmų prie S | SMTP serveri | o nustatymai |               |             | Išsau | igoti Uždaryti |
| El. laiškų siuntimo būdas | per DINETA.web ser | verį 🗸      |               |              |              |               |             |       |                |
| Serverio adresas          |                    |             |               |              |              |               |             |       |                |
| Serverio prievadas        |                    |             |               |              |              |               |             |       |                |
| Saugus ryšys              | $\sim$             |             |               |              |              |               |             |       |                |
| Autorizavimas             | $\sim$             |             |               |              |              |               |             |       |                |
| Vartotojas                |                    |             |               |              |              |               |             |       |                |
| Slaptažodis               |                    |             |               |              |              |               |             |       |                |
| Nuo (From) adresas        |                    |             |               | ]            |              |               |             |       |                |
| Nuo (From) vardas         |                    |             |               |              |              |               |             |       |                |

6 pav. Siuntimas per webpartners

#### 1.3. SĄSKAITŲ SIUNTIMAS EL. PAŠTU PASIRINKTIEMS PIRKĖJAMS

Sąskaitos siunčiamos PDF formatu. Pasirinkite meniu punkte Pardavimai -> Pardavimas -> Veiksmai → Siųsti sąskaitas faktūras el. paštu. Skiltyje Pagrindinis pasirenkite ką norite siųsti klientui, o skiltyje El.laiškų nust. užpildykite ten esančias eilutes (7 pav.). Tuomet spauskite mygtuką *Tikrinti* ir, jeigu viskas tinkama, spauskite mygtuka *Vykdyti*.

| 🥘 Veiksmai - Mozilla Firefox — 🗆                                           | ×       | 😻 Veiksmai - Mozilla Firefox                                                                   | -        | ×     |
|----------------------------------------------------------------------------|---------|------------------------------------------------------------------------------------------------|----------|-------|
| <b>A</b>                                                                   | . ABP - | <b>A</b>                                                                                       |          | ABP 🔻 |
| Veiksmas Siųsti sąskaitas faktūras el. paštu 🗸                             |         | Veiksmas Siųsti sąskaitas faktūras el. paštu v                                                 |          |       |
| Forma PVM sąskaita faktūra   Itraukti įrašus pažymėtus sąraše   Komentaras |         | Nuo (pavadinimas)   Nuo (el. paštas)   Kopijas siųsti   Patvirtinimus siųsti   El. laiško tema |          |       |
| Spausdinti nieko v<br>Išrašė nepildyti v<br>Tipas PVM sąsk. fakt. v        |         | El. laiško tekstas                                                                             |          |       |
| Vykdyti Tikrinti Atšaukti                                                  | G 1     | Vykdyti Tikrinti 4                                                                             | Atšaukti |       |

7 pav. Sąskaitų siuntimas

#### 1.4. SASKAITŲ EKSPORTAS J PDF FORMATA

Yra galimybė pasirinktas sąskaitas eksportuoti į PDF formatą ir atsisiusti u kompiuterų viename dokumente. Tokiu atveju turite pasirinkti meniu punkte Pardavimai → Pardavimas → Veiksmai → PDF formavimas keliems dokumentams iš karto (8 pav.).

| 📵 Veiksmai - Mo | ozilla Firefox                               | —        | $\times$ |
|-----------------|----------------------------------------------|----------|----------|
| <b>A</b>        |                                              |          | ABP 🔻    |
| Veiksmas PDF    | formavimas keliems dokumentam 🗸              |          |          |
| Pagrindinis Pa  | pildomas Filtras                             |          |          |
| Forma           |                                              | ~        |          |
| Įtraukti įrašus | pažymėtus sąraše 🗸                           |          |          |
| Formuoti        | atskiruose PDF failuose 🗸                    |          |          |
|                 | atskiruose PDF failuose<br>viename PDF faile |          |          |
| Komentaras      |                                              |          |          |
| Spausdinti      | nieko 🗸                                      |          |          |
| Išrašė          | nepildyti 🗸                                  |          |          |
| Tipas           | PVM sąsk. fakt. 🗸                            |          |          |
|                 | Vykdyti                                      | Atšaukti |          |

8 pav. PDF sąskaitos formavimas keliems dokumentams

## 1.5. PERIODINIŲ PARDAVIMŲ ŠABLONŲ FORMAVIMAS

Galima formuoti periodinių pardavimų šablonus. Pasirinkite meniu **Pardavimai** → **Periodiniai pardavimai,** tuomet reikia įvesti kokiems pirkėjams, už kokias paslaugas/prekes formuojamas periodinis pardavimas, todėl atsidariusiamą tokių šablonų sąraše spauskite mygtuką **Naujas** (9 pav.).

| Sistema     | Ataskaitos                       | Registrai      | llg. turtas | Atsargos  | Pirkimai | Pardavimai | Atsiskaitymai | Atlyginimai | DK | Atsijungti  |     |  |  |
|-------------|----------------------------------|----------------|-------------|-----------|----------|------------|---------------|-------------|----|-------------|-----|--|--|
|             | Periodiniai pardavimai Išsaugoti |                |             |           |          |            |               |             |    |             |     |  |  |
| Pagrindinis | Papildomas                       | Registrai Peri | odiškumas   |           |          |            |               |             |    |             |     |  |  |
| DK šablonas | •                                | Pirkėja        | s           | Sande     | ėlis iš  |            |               |             |    |             |     |  |  |
| Aprašymas   |                                  |                |             | Grupe     | è        |            |               |             |    |             |     |  |  |
|             |                                  |                |             |           |          |            |               |             |    |             |     |  |  |
| Naujas      | Redaguoti                        | Kopijuoti      | Trinti      |           |          |            |               |             |    | F           | = # |  |  |
| Prekė       | Prekės                           | pavadinimas    | Tipa        | as Kiekis | Parc     | d. kaina   | Pard. suma    | PVM suma    | Ga | lutinė suma |     |  |  |

9 pav. Naujo periodinio pardavimo šablono formavimas

**Pagrindiniame** lange nurodomas *DK šablonas, Pirkėjas, Sandėlis iš,* aprašyme įrašius konstantą - %Y%-%m% mėn. - visada pardavimo aprašyme bus parašyta už kokį periodą išrašyta sąskaita, pvz., *DINETA.web sąskaita už 2011-02 mėn.* (10 pav.).

| Sistema Ataskaitos Registrai Ilg. tu |                |                    |           | rtas Atsargos Pirkimai Pardavimai Atsiskaitymai Atlyginimai |           |             |            |          | DK    | DK Atsijungti |          |
|--------------------------------------|----------------|--------------------|-----------|-------------------------------------------------------------|-----------|-------------|------------|----------|-------|---------------|----------|
|                                      |                | Išsaugoti Uždaryt  |           |                                                             |           |             |            |          |       |               |          |
| Pagrindinis                          | Papildomas     | Registrai Perio    | odiškumas |                                                             |           |             |            |          |       |               |          |
| DK šablonas                          |                | Pirkėja            | s .       | Sande                                                       | ėlis iš F |             |            |          |       |               |          |
| Aprašymas                            | DINETA.web sąs | kaita už 2011-02 n | ién       | Grupé                                                       | è 🗌       |             |            |          |       |               |          |
|                                      |                |                    |           |                                                             |           |             |            |          |       |               |          |
| Naujas                               | Redaguoti      | Kopijuoti          | Trinti    |                                                             |           |             |            |          |       | F             | : #      |
| Prekė                                | Prekės         | pavadinimas        | Tip       | as Kiekis                                                   |           | Pard. kaina | Pard. suma | PVM suma | a Gal | utinė suma    |          |
|                                      |                |                    |           |                                                             |           |             |            |          |       |               | $\wedge$ |

10 pav. Pagrindinio lango laukų pildymas

Lange **Periodiškumas** įrašykite *Kodą*, atitinkantį įmonės kodui ir pažymėkite varnelę *Aktyvus*, nes tik tuomet šablonas bus suformuotas ir aktyvus (11 pav.).

| Sistema       | Ataskaitos | Registrai      | llg. turtas | Ats    | argos        | Pirkimai | Parday  | rimai | Atsiskaityma | i Atlyg | inimai    | DK  | Atsijun       | gti     |    |
|---------------|------------|----------------|-------------|--------|--------------|----------|---------|-------|--------------|---------|-----------|-----|---------------|---------|----|
|               |            |                |             | Perio  | diniai parda | avimai   |         |       |              |         |           | I   | šsaugoti l    | Jždaryt | ti |
| Pagrindinis   | Papildomas | Registrai Peri | odiškumas   |        |              |          |         |       |              |         |           |     |               |         |    |
| Kodas         |            |                |             |        | Generu       | oti      | 1       | d.    | 🗸 periodu.   | 🗌 Karta | per perio | odą |               |         |    |
| Per. pard. ap | oraš.      |                |             |        | Pral. pe     | eriodus  | 0       | nuo [ | 2015-12-03   |         |           |     |               |         |    |
|               |            |                |             |        | Galioja      | nuo 2015 | -12-03  | iki [ |              |         | tyvus     |     |               |         |    |
| Naujas        | Redaguoti  | Kopijuoti      | Trinti      |        |              |          |         |       |              |         |           |     |               | F       | #  |
| Preké         | Prekės     | pavadinimas    | Т           | īpas K | Gekis        | Pard     | . kaina |       | Pard. suma   |         | PVM suma  |     | Galutinė suma |         |    |
|               |            |                |             |        |              |          |         |       |              |         |           |     |               |         |    |

11 pav. Kodo įrašymas

Laukų aprašymas:

- 1. Kodas įmonės kodas jūsų duomenį bazėje.
- 2. Per. pard. apraš. pvz. sąskaita (%Y%-%m% m?n.).
- 3. **Generuoti** nurodomas laikas kokiu periodiškumu bus generuojamos sąskaitos, pvz., dienos, savaičių ar mėnesio periodiškumu.
- 4. Pral. periodus jeigu norima negeneruoti sąskaitos kažkurį periodą.

5. Aktyvus – turi būti pažymėtas, tik tuomet bus generuojami pardavimai šiam pirkėjui.

Grįžkite į Pagrindinį langą ir spauskite mygtuką Naujas.

Pasirenkame *Prekę/Paslaugą, Kiekį, Kainą,* prie paslaugos, detalioje eilutėje, aprašyme galima taip pat nurodyti norimą papildomą informaciją, pvz., pagal sutartį PA/LU/100728/01 už %Y%-%m% mėn., tuomet pardavimo s/f. atsispindėtų taip (12 pav.):

| Sistema        | Ataskaitos         | Registrai Ilg. turt    | as At  | sargos P      | irkimai  | Pardavimai | Atsiskaityma  | ai Atlyginim | nai DK      | Atsiju       | ingti    |
|----------------|--------------------|------------------------|--------|---------------|----------|------------|---------------|--------------|-------------|--------------|----------|
|                |                    |                        | Perio  | odiniai parda | vimai    |            |               |              |             | išsaugoti    | Uždaryti |
| Pagrindinis F  | apildomas Re       | gistrai Periodiškumas  |        |               |          |            |               |              |             |              |          |
| DK šablonas    |                    | Pirkėjas               | ·      | Sandėlis iš   | 5        |            |               |              |             |              |          |
| Aprašymas D    | INETA.web sąskai   | ta už 2011-02 mėn      |        | Grupė         |          |            |               |              |             |              |          |
|                |                    |                        |        |               |          |            |               |              |             |              |          |
| Naujas I       | Redaguoti Ko       | pijuoti Trinti         |        |               |          |            |               |              |             |              | F #      |
| Preké          | Prekės pa          | vadinimas              | Tipas  | Kiekis        | Pard     | . kaina    | Pard, suma    | PVM          | suma        | Galutinė sum | a        |
|                | The field of the   |                        | npas   |               |          |            | r ar ar barna |              |             |              | ^        |
|                |                    |                        |        |               |          |            |               |              |             |              |          |
|                |                    |                        |        |               |          |            |               |              |             |              |          |
|                |                    |                        |        |               |          |            |               |              |             |              |          |
|                |                    |                        |        |               |          |            |               |              |             |              |          |
|                |                    |                        |        |               |          |            |               |              |             |              | ~        |
|                |                    |                        |        | 0.0           | 0000     |            |               | 0.00         | 0.00        |              | 0.00     |
|                |                    |                        |        |               |          |            |               |              |             |              |          |
| Pagrindinis C  | Galiojimas         |                        |        |               |          |            |               |              | I           | šsaugoti     | Uždaryti |
| Prekė          |                    | Kédé 1                 |        | Tipas 2 - pa  | slauga 🗸 |            | Laukas 1      |              | Registras 1 |              |          |
| Barkodas       |                    |                        |        |               |          |            | Laukas 2      |              | Registras 2 |              |          |
| Kiekis         | 4.0000             |                        |        | Pirk. s       | suma     | 0.00       | Laukas 3      |              | Registras 3 |              |          |
| Pirk. kaina    | 0.0000             | Mat. vnt. VNT          |        | Savik.        | . suma   | 0.00       | Laukas 4      |              | Registras 4 |              |          |
| Savikaina      | 0.0000             | Nuol. proc.            | 0.00   | Pard.         | suma     | 200.00     | Laukas 5      |              | Registras 5 |              |          |
| Pard. kaina    | 50.0000            | Nuol. suma             | 0.00   | PVM s         | uma      | 0.00       |               |              | Padalinys   |              |          |
| Kaina su nuol. | 50.0000            | PVM proc.              | 0.00   | Galuti        | nė suma  | 200.00     |               |              | Asmuo       |              |          |
| Aprašymas      | Pagal sutartį PA/L | .U/100728/01 už %Y%-%m | % mén. |               |          |            |               |              | Projektas   |              |          |

12 pav. Periodinio pardavimo formavimas

Papildomame skyriuje informacija apie apmokėjimo laikotarpį, dienų sk. susiformuos iš pirkėjo/tiekėjo kortelės. Pasirenkame **Registrai**  $\rightarrow$  **Pirkėjai** / **Tiekėjai** ir apačioje esančiame filtre įrašome *Kodą*, kurios kortelės ieškome ir spaudžiame *Enter* (13 pav.).

|       |        |      | _      |       |    |        |   | _      |
|-------|--------|------|--------|-------|----|--------|---|--------|
| Kodas | $\sim$ | lygu | $\sim$ | kodas | ir | $\sim$ | Х | $\sim$ |
| Kodas | $\sim$ | lygu | $\sim$ |       | ir | $\sim$ | Х |        |
| Kodas | $\sim$ | lygu | $\sim$ |       | ir | $\sim$ | Х |        |
| Kodas | $\sim$ | lygu | $\sim$ |       | ir | $\sim$ | Х |        |
| +     |        |      |        |       |    |        |   | ~      |

13 pav. Filtras

Atsidariusioje ieškomoje kortelėje spauskite mygtuką **Pardavimai**, atsidariusiame lange ir matysite suformuotus periodinius pardavimų šablonus (14 pav.).

| Sistema                                              | Ataskaitos | Registrai | llg. turtas | Atsargos | Pirkimai | Pardavimai | Atsiskaitymai | Atlyginimai | DK                 | Atsijungti |  |
|------------------------------------------------------|------------|-----------|-------------|----------|----------|------------|---------------|-------------|--------------------|------------|--|
| Atsisk. balansas Pardavimai Pirkėjai / Tiekėjai      |            |           |             |          |          |            |               | Išsau       | Išsaugoti Uždaryti |            |  |
| Pagrindinis Papildomas Pard. kainos Nuolaidų kortelė |            |           |             |          |          |            |               |             |                    |            |  |
| Kodas                                                |            | · · · · · |             |          |          |            |               |             |                    |            |  |

14 pav. Periodinių pardavimų šablonai

Suformavus visiems pirkėjams periodinius pardavimį šablonus, galitegeneruoti pardavimus *Pardavimai*  $\rightarrow$  *Pardavimas*  $\rightarrow$  *Veiksmai*  $\rightarrow$  *Generuoti periodinius pardavimus*, nurodomas laikotarpis ir dokumento data (15 pav.).

| 📵 Veiksmai - Mozilla Firefox                | —        | $\times$ |
|---------------------------------------------|----------|----------|
|                                             |          | ABP 🔻    |
| Veiksmas Generuoti periodinius pardavimus 🗸 |          |          |
| Laikotarpis nuo 2015-01-01 iki 2015-04-30   |          |          |
| Dok. data 2015-04-01                        |          |          |
|                                             |          |          |
|                                             |          |          |
|                                             |          |          |
|                                             |          |          |
| Vykdyti                                     | Atšaukti |          |

15 pav. Generuoti periodinius pardavimus